# セブンイレブンのマルチコピー機での「申請書コンビニプリント」の利用方法

#### 1.「プリント」を押す。(操作開始)

| マルチコビーメニュー ご利用のサービスボタンを押してください。<br>日本語 English 中文 ※ポイント対象はnanacoマークが目印! |                  |                                       |
|-------------------------------------------------------------------------|------------------|---------------------------------------|
| コピー<br>自黒10円~・フルカラー                                                     | 50 A ~ Buit      | <b>チケット</b><br>スポーツ・映画・イベント・レジャー・高速パス |
| フリント<br>5日 クト・ネットフリートなど<br>18.<br>ファクス<br>18.50月                        | - WE 1000        | プリペイドサービス<br>オンラインマネー・国際電話など          |
|                                                                         | 7                | スポーツ振興くじ<br>toto-BIG                  |
|                                                                         | nanaco<br>Politi | 行政サービス<br>住民系の写し、印鑑登録証明書、戸籍証明書など      |
|                                                                         | Ranaco<br>Print  | 保険<br>単・バイク・自転車<br>学び・教育<br>常相・様定: 翌時 |

### 2.「ネットプリント」を押す。

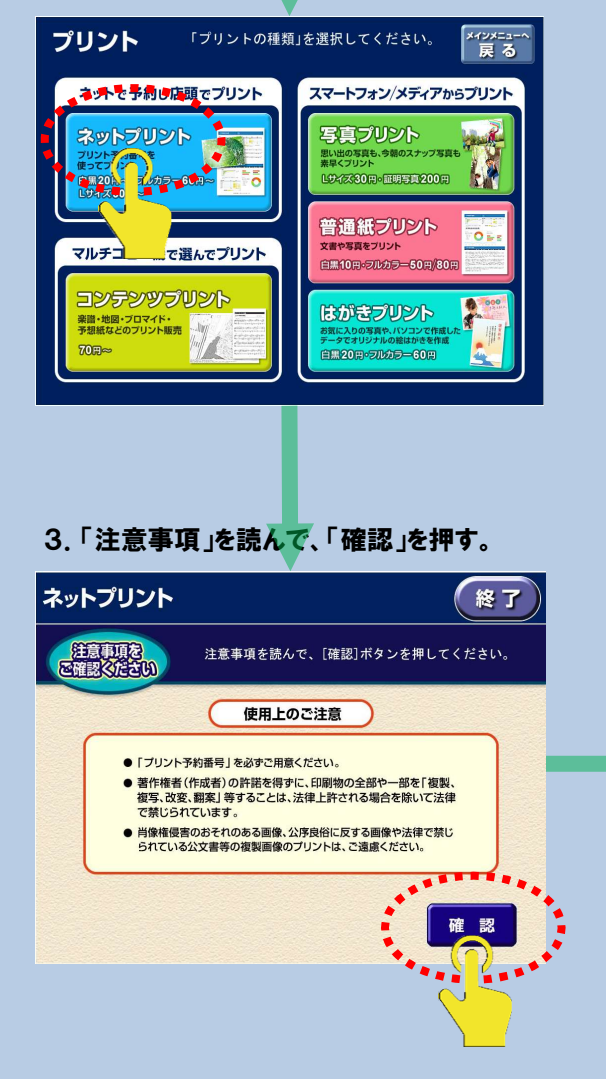

#### 4.「プリント予約番号」を入力し、「確認」を押す。 ネットプリント 終了 プリント予約番号を入力し、 [確認]ボタンを押してください。 A B C D E F G 1 2 3 H I J K L M N 4 5 6 0 P Q R S T U 7 8 9 0 V W X Y Z キーボード記列切り替え アルファベット順 PCキーボード配列 一字削除 すべて削除 確認 \*\*\*\* 5. プリント内容を確認し、「これで決定」を押す。 終了 ネットプリント 料金とプリント設定を確認して、 [これで決定]ボタンを押してください。 04 ap leafle ファイル画像 設定を取り消して ファイル名 ファイルサイズ ファイル画像を カラーモード できあがり用紙サイズ 表示する 5.10 V. 表示しない 2枚を1枚 両面 and the second 小冊子 ..... -プリント単価 20円 ページ範囲指定 これで決定 部数 \*\*\* \*\* 6. プリント料金を入れ、「プリントスタート」を押す。 ネットプリント 終了 [プリントスタート]でスタートできます。 ※[nanacoでお支払い]は、スタート前に選択してください。 04\_ap\_leaflet 242でお支払い nanacoでお支払い A 4 白黒 1枚 ...... JUNE スタート nanacoボイントは当月分が翌月 5日朝6時以降に受取れます。 合計株款 1 米 合計金額 20 円 不足致 )円 戻る

## (申請書をプリント中) ネットプリント プリントしています。 ※[中止]ボタンで、中止できます。 中止 0 / 1 合計枚数 1 枚 合計金額 20 円 7. 申請書を取り出し、「終了」を押す。.... ※終了時は必ず[終了]を押してください。 終了 ネットプリント 内容を確認して、画面のボタンを押してきだれ プリントが 完了しました プリントを取り出してくだる ただ今のブリント:正常終了 <sup>プリントを</sup> 続ける 8.「領収書をプリントする」を押す。 ネットプリント 領収書が必要な場合は、[プリントする]を押してください。 ※この画面は30秒後に閉じて、メニュー画面に戻ります。 領収書 領収金額 ここから領収書が プリントされます。 20 現金支払い ¥ nanaco支払い ¥ \_ 20 ¥ 合計 ..... 領収書を プリントする ニュー 戻る 4.... •••

9. 領収書を取り出し、「メニューへ戻る」を押す。

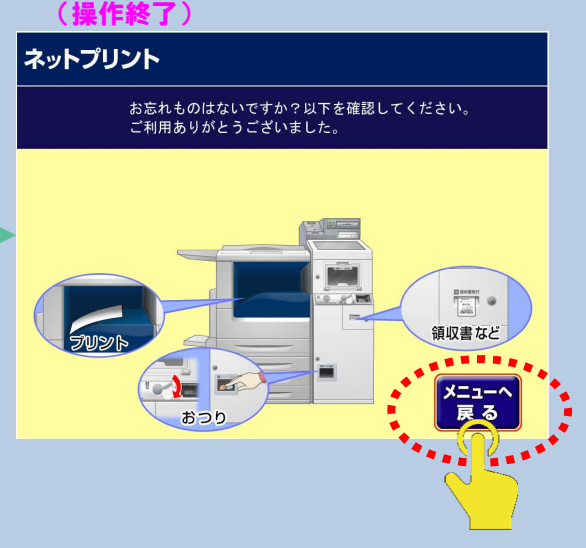